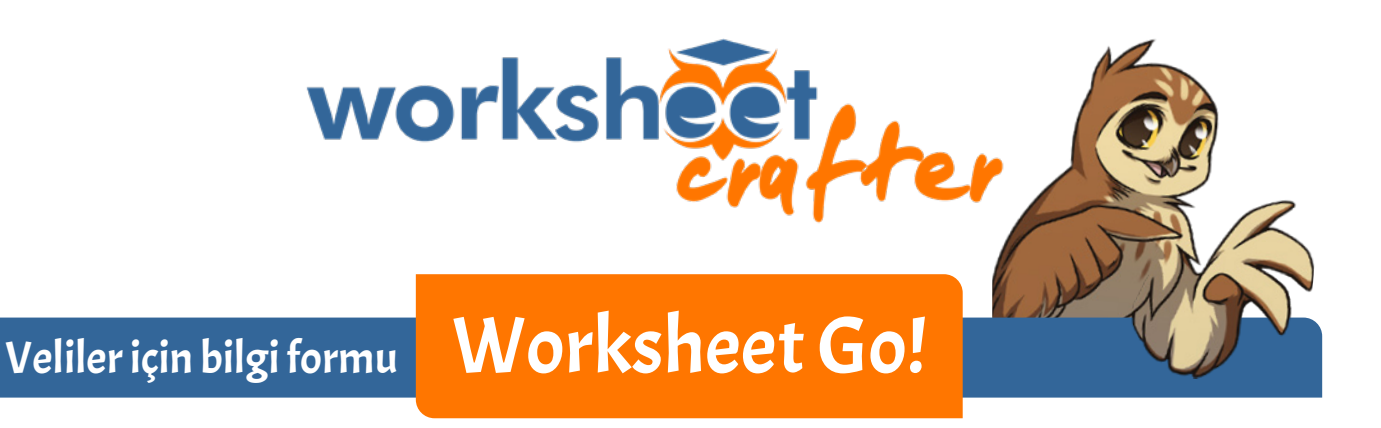

Öğretmeni çocuğunuzun ödevini evde Worksheet Go! uygulamasıyla yapmasını istiyor. O yüzden sizlere bu uygulamayı tanıtmak istedik.

## TABLETTE KURULUM

Worksheet Go! Uygulamayı, iPad için <u>Apple App Store</u>, Android tabletler için <u>Google Play Store</u>'dan yükleyebilirsiniz. Uygulama ücretsizdir.

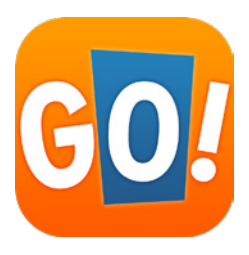

## **BILGISAYARDA KURULUM**

Uygulama yalnızca tabletle doğrudan yüklenebilir. Ama emülatör olarak anılan programlarla Windows veya macOS sisteminde çalışan bilgisayarınızın tablet gibi davranmasını sağlayabilirsiniz. Ondan sonra Android sürümünü yine Google Play Store'dan yükleyebilirsiniz. Emülatör olarak bizim tavsiyemiz, güvenli ve güvenilir olduğu bilinen <u>BlueStacks</u> programıdır. Hem Windows hem Mac işletim sistemiyle çalışan bilgisayarlar için *BlueStacks* bulunmaktadır. Bu programla biz Worksheet Go! uygulamasını hiçbir sorunla karşılaşmadan kullanıyoruz. Ama isterseniz başka bir emülatör de kullanabilirsiniz.

Lütfen dikkat: Bu konuda daha fazla ayrıntı için bilgi formunun sonundaki eke bakın.

## **KURULUMDAN SONRA**

### Worksheet Go! için hiçbir ayar yapmanız gerekmez. Uygulama kayıt olmadan kullanılabilir.

Bazı Android **tabletlerde** (örneğin Samsung) ve **emülatör** programında da **sesle yazdırma** ancak **Android sistem ayarlarında Google sesle yazma** seçeneği işaretlenmişse mümkündür:

- Bunun için Uygulama Ayarları'nı (Einstellungen-App) açıp Genel Yönetim'i (Allgemeine Verwaltung) seçin.
- Sonra Dil ve Giriş (Sprache und Eingabe) seçeneğini işaretleyin.
- Ekranın alt kısmında Yazıyı Sese Çevirme (Text-zu-Sprache) olanağını göreceksiniz. Bu ayarı açın.
- Burada tercih ettiğiniz motoru seçebilir (bizim önerimiz Google), ayrıca dil, konuşma hızı ve ses yüksekliği gibi diğer ayarları da belirleyebilirsiniz.

Bu adımlar, Android 9 sistemiyle çalışan Samsung tabletlerinden olduğu gibi alınmıştır. Başka Android tabletlerde adlar ve bölümler biraz farklı olabilir.

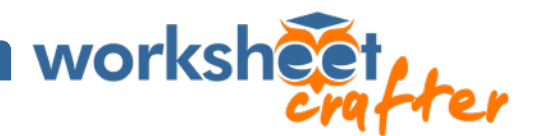

# ÇOCUĞUNUZ WORKSHEET GO! UYGULAMASIYLA NE YAPABILIR?

Uygulamada örnek bir çalışma sayfası bulunmaktadır. Bu sayfayı çocuğunuzla birlikte açın. Çocuk, altındaki çözüm çubuğunda gösterilen çözümleri ödev giriş alanına sürükler. Hesap yapmakta zorlandığında siz yardım edebilirsiniz. Tüm alanlar doldurulunca sayfa tamamlanmış olarak işaretlenebilir. Şimdi çocuğunuza yanıtlarının doğru olup olmadığı konusunda geri bildirim gösterilir.

| 23:33 @ ● ● …<br>← Rechne | n im Zahlenraum 100 - S | eite 1/2  |       |     |         |       |    | 0 |
|---------------------------|-------------------------|-----------|-------|-----|---------|-------|----|---|
|                           | Kannst du do            | is ausrec | hnen? | No. | a shake |       |    |   |
|                           |                         |           | 4     | 9   |         |       |    |   |
|                           |                         |           | 26    | 23  |         |       |    |   |
|                           |                         | 1         | 6 1   | 0 1 | 3       |       |    |   |
|                           |                         | 12        | 4     | 6   | 7       | ]     |    |   |
|                           |                         |           |       |     |         |       |    | Ø |
|                           | 4 7                     | 10        | 13    | 17  | 25      | 26 49 | 52 |   |
|                           |                         | 111       |       | 0   | <       |       |    |   |

Örnek çalışma sayfasındaki işlemin çözümü

# ÇALIŞMA SAYFASINI YÜKLEME

Öğretmen çocuğunuza göre düzenlenmiş ödevler için bağlantı veya erişim kodu gönderecektir. Bu ödevlerin kare kodunu (QR kodu) **doğrudan** *Worksheet Go!* **uygulamasındataratabilirsiniz**. İndirme simgesine dokunmanız yeterlidir:

| 23:57 🖬 🎯 🌞 …                             |                |       |           |            |                         | R 🕯 |
|-------------------------------------------|----------------|-------|-----------|------------|-------------------------|-----|
| Startbereich                              | IN BEARBEITUNG | DATUM | STICHWORT | STATUS     | <u>ः</u> सं             | i   |
| März 2020                                 |                |       |           |            |                         |     |
| man and an and an an and an and an and an | por setter     | Anna  |           | June to al | you got at her many and |     |

Örneğin size SMS ile gönderilmişse burada kodu elle girmek de mümkündür.

## YARDIMCI FONKSIYONLAR

Dişli biçimindeki ayarlar simgesine dokununca Worksheet Go! yardımcı fonksiyonları açılır. Normal olarak bu ayarları değiştirmemelisiniz.

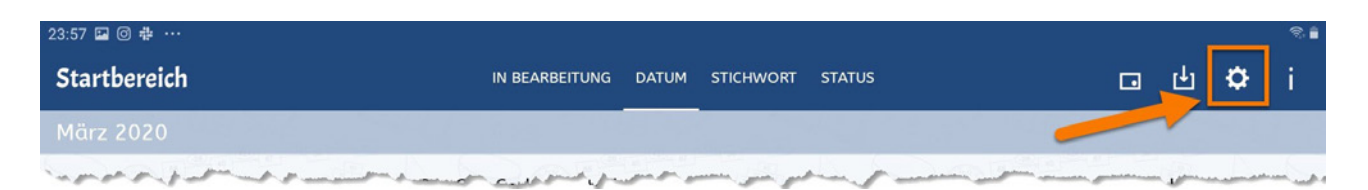

Ancak bu fonksiyonlar çocuğunuza yardımcı olabilir ve ders konularını öğrenmesinde ona destek sağlayabilir. Öğretmen buradaki bazı ayarları değiştirmenizi de isteyebilir. Çocuğa gösterilen ödevler kapasitesini aşmamalıdır.

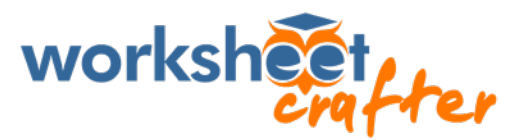

## ESKI ÇALIŞMA SAYFALARINI SILME

Bir süre sonra birçok çalışma sayfası birikecektir. Çubuktaki ilk simgeye dokununca Worksheet Go! seçim moduna erişirsiniz.

| 23:57 🖬 🎯 🌞 …               |                             |       |             |                       | 9 <u></u> 9      |   | ? ∎     |
|-----------------------------|-----------------------------|-------|-------------|-----------------------|------------------|---|---------|
| Startbereich                | IN BEARBEITUNG              | DATUM | STICHWORT   | STATUS                | <b>D</b>         | Φ | i       |
| März 2020                   |                             |       |             |                       |                  |   |         |
| pro good and an and and and | and a server and a server a | -     | مستنى مستني | and the second second | mon man of press |   | and and |

Burada seçtiğiniz sayfalar mavi onay işaretiyle gösterilecektir. Sağ üstteki simgeler de değişir.

| Bearbeitung                  |                            |               |                                           |
|------------------------------|----------------------------|---------------|-------------------------------------------|
| Rechnen im Zahlenraum<br>100 | interaktives Leselabyrinth | Macople Items | interaktiv Emoji                          |
| Kannet du das ausrechnen?    | (132)34. 2004              |               | Bills geb 😳 kar<br>😨 deienen Tart<br>an 💬 |
|                              |                            |               | -                                         |

Bir sayfayı silmekten vazgeçerseniz geri okuyla eski haline getirebilirsiniz. Seçtiğiniz çalışma sayfaları ise çöp kovası simgesine tıklayınca silinir.

## SORMAK ISTEDIKLERINIZ VAR MI?

Bu durumda lütfen önce çocuğunuzun okuluna başvurun. Belirledikleri ödevleri ve nerede neyin yanlış gidebileceğini en iyi öğretmenler bilir.

Ancak öğretmen sorularınızı yanıtlayamazsa o zaman lütfen destek ekibimizle iletişime geçin.

Sizin ve çocuğunuzun uygulamayı zevkle ve verimli bir şekilde kullanmasını diliyoruz.

Schoolcraft Ekibi

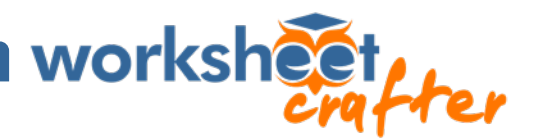

### EKLER | BLUESTACKS KURULUM TALIMATLARI

#### • Çocuğunuz yanınızda değilken bilgisayarı hazırlayın.

BlueStacks programını kendi web sitesinden yükleyin: <u>https://www.bluestacks.com/download.html</u>. Merak etmeyin, BlueStacks öncelikle tablet oyunlarını bilgisayarda oynamak isteyenler için geliştirilmiştir. O yüzden programı kurarken ve açarken web sitesindeki animasyonlar görünür. Emülatör çalışırken başlangıç ekranı ince görünür ve daha az reklam içerir.\* Siz her ihtimale karşı her zaman çocuğunuza Worksheet Go! programını açabilirsiniz.

#### • Worksheet Go! kurulumunu yapın.

BlueStacks programını açınca Google Play Store'un önceden yüklenmiş olduğunu göreceksiniz. Tabletlerde Google Play Store'u kullanırken normalde olduğu gibi oturum açmanız veya kaydolmanız gerekir. Uygulamamızı bulabilmek için **ünlem işareti dahil adını tam olarak** girin: Worksheet Go! Emülatör bu konuda normal tabletlere göre daha titizdir. (Dikkat! Windows sürümünde de bir BlueStacks Store, ayrıca Mac sürümünde App Center vardır. Bunlarla karıştırmamaya dikkat edin. Worksheet Go! uygulamasını buralardabulamazsınız.)

#### Doğru çalışmıyor mu?

Google Play Store'dan "Uygulama cihazınız için optimize edilmemiş olabilir" mesajı mı alıyorsunuz? **Sorun değil.** Worksheet Go! hiç görünmüyorsa veya Store'dan uygulamanın uygun olmadığına dair bildirim alıyorsanız BlueStacks **ayarlarından** ötürü olabilir. Sağ alttaki dişli simgesinden (Windows) veya BlueStacks menüsünden (macOS) BlueStacks'e gidip Gelişmiş ayarlarda cihaz profili olarak OnePlus 5'nin seçili olup olmadığına bakın. Bu profil bazen doğrudan görünmez, o zaman listeyi aşağı kaydırarak kendiniz bulmalısınız. Bu ayar doğruysa Ekran ayarını kontrol edin: Seçili format yatay ve kısa kenarda çözünürlük en az 600 piksel olmalıdır. Burada çok yüksek bir değer (örneğin 2560 x 1440) seçmeniz sorun yaratmaz.

 Bilgisayarda sanallaştırma olanağı etkinleştirilmiş değilse BlueStacks Windows'da yavaş çalışabilir. Emülatör bunu bildirir ve sizi bu konuyu açıklayan bir sayfaya yönlendirir: <u>Bu ayarın bilgisayarınıza uyarlanması</u>.

Bu uyarlamayı gerçekleştirmenizi öneririz; böylece Worksheet Go! hızlı ve kararlı bir şekilde çalışacaktır.

**Emülatörü kurduktan sonra** doğrudan Google Play Store'dan Google sesle yazma olanağını da yükleyin. Bunu Android uygulama ayarlarında etkinleştirmeniz gerekir. Bunun nasıl yapılacağını ve Worksheet Go! ile ilgili diğer bütün bilgileri bu kılavuzun başında bulabilirsiniz.

\* Reklamlar konusunda ek bir ipucu: Blogumuza gönderilen bir yorumda MEmu adlı emülatörün (<u>https://www.memuplay.com/</u>) işe yaradığı ve reklam içermediği belirtildi. Bunun için çevrimdışı kurulumu seçmeniz ve ek programlarla ilgili soruya Dec*line'*ı seçerek iki kez red cevabı vermeniz gerekiyor. Ancak MEmu ne yazık ki sadece Windows sistemiyle çalışmaktadır.